# elo

# **USER MANUAL**

# **Elo Touch Solutions**

ET1902L, ET2202L, ET2402L, ET2702L

UM600162 Rev B

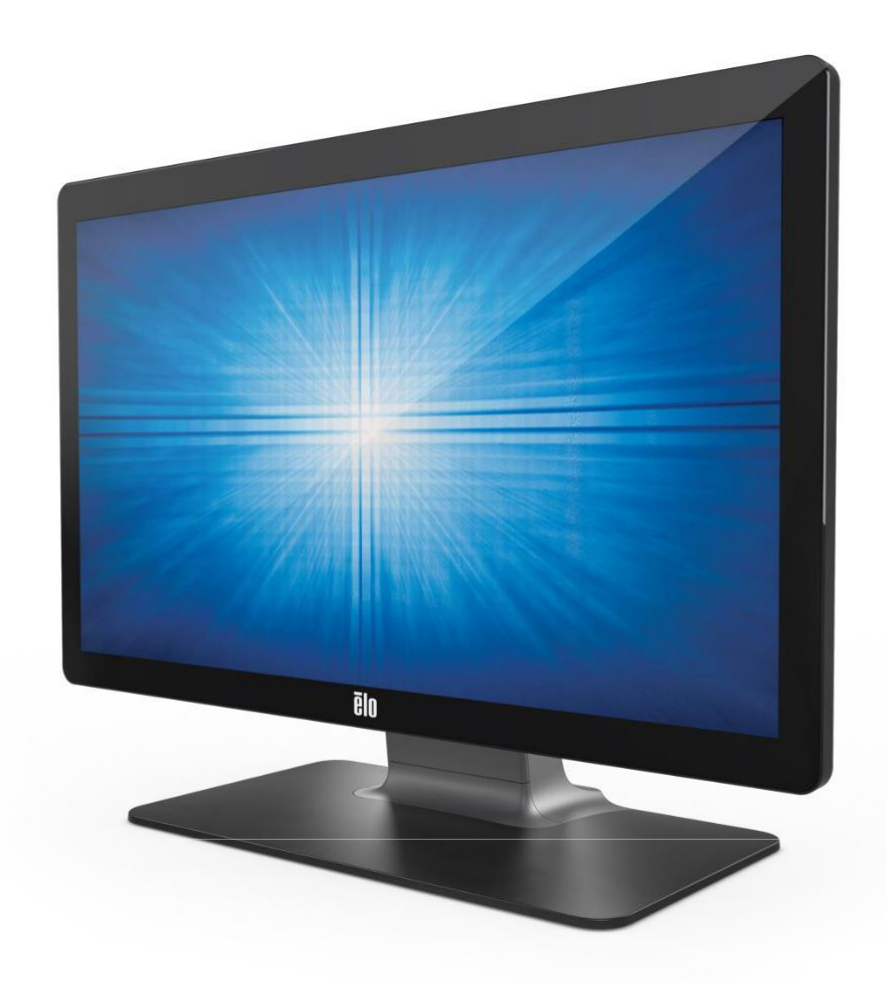

# **Section 2: Installation**

# Unpacking the Touch Monitor

Open the carton and verify that the following items are present:

- Touch monitor with stand
- Japanese-language regulatory information pamphlet
- Quick Install Guide
- VGA cable
- HDMI cable
- USB cable
- Audio cable
- Power brick
- Europe power cord
- North America power cord
- 3 x tie wraps
- EEI Label
- 2 x cable cover screws

# **Connector Panel**

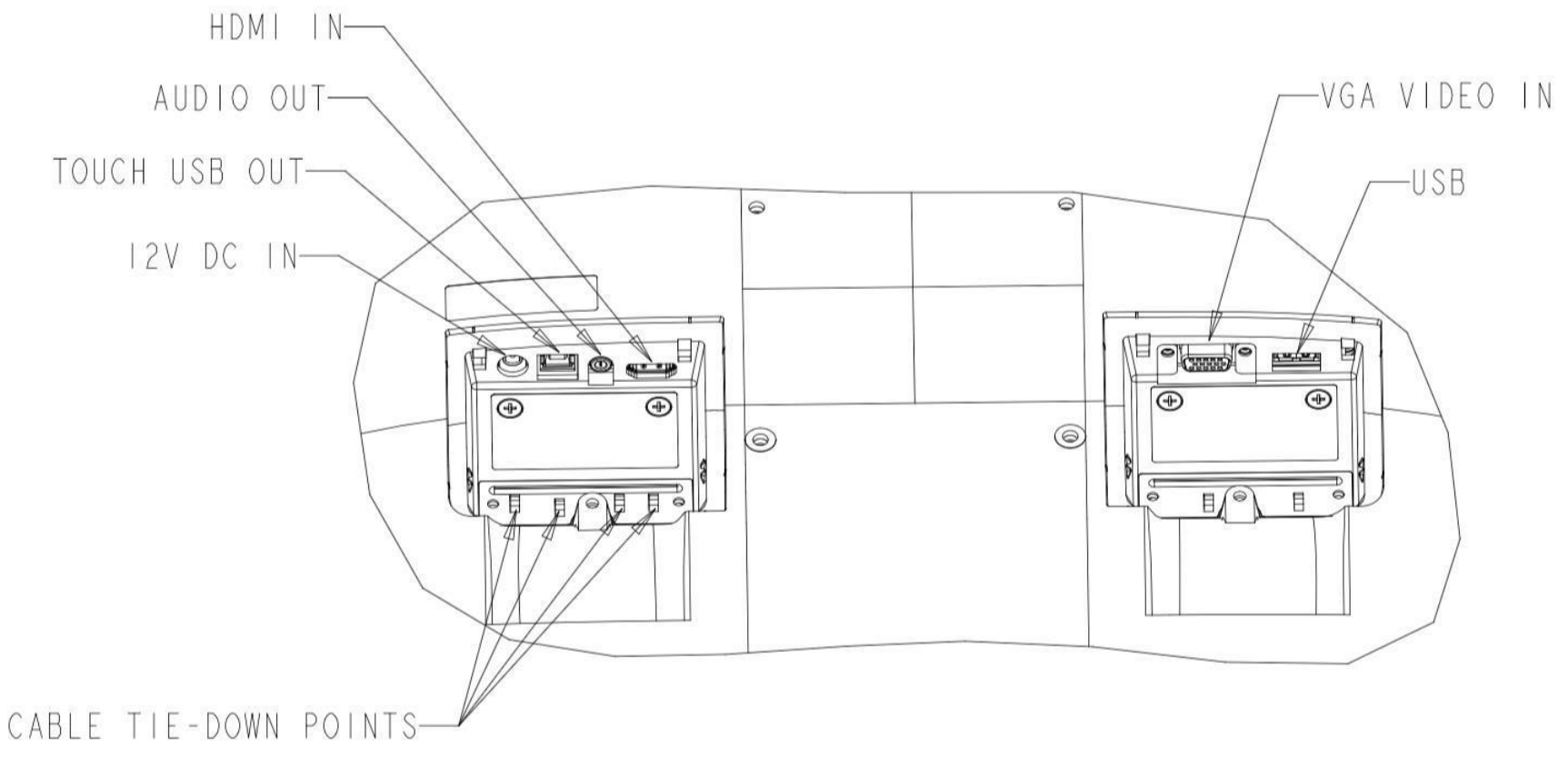

Note: Cable tie-down points can be used to tie down the cables with tie wraps. Simply loop the tie wraps through the cable tie-down points and around the cable to secure cable connections.

### **Touch Monitor Connections**

- Connect one end of the HDMI or VGA video cable to the monitor's HDMI/VGA input connector and the other end to your HDMI/VGA video source. (Tighten the video cable's screws on the VGA connector for best performance.)
- 2. Connect the USB touch cable between the monitor's USB connector and your PC's USB port.
- 3. Connect the audio cable between the monitor's Audio Out and your audio source.
- 4. Connect the power adaptor's input connector to the power source. Connect the power adaptor's DC output connector to the monitor's input power jack.
- 5. The touch monitor ships in an OFF state. Press the power button to turn it on.

# Installing the Touch Technology Software Drivers

No additional drivers are required for your projected-capacitive touch monitor with Windows 7, 8 or 10 operating systems, as it will use the Windows HID drivers. If the monitor is used with the Windows XP operating system, follow the steps below to install the Windows XP touch driver.

To download the latest touch drivers:

- 1. Visit www.elotouch.com/Support/Downloads/Driver/DriverDownload/Default.aspx
- 2. Select the operating system from the Operating System drop-down menu.
- 3. Select the technology from the Technologies drop-down menu.
- 4. Download the driver version required for your touch monitor.

# Section 3: Mounting

## Rear VESA Mount

A four-hole 100 x 100 mm mounting interface for M4 screws is provided on the rear of the monitor. Remove the stand using a Phillips screwdriver to access the mounting interface. The VESA FDMI-compliant counting is coded VESA MIS-B, 75, C and VESA MIS-D, 100, C.

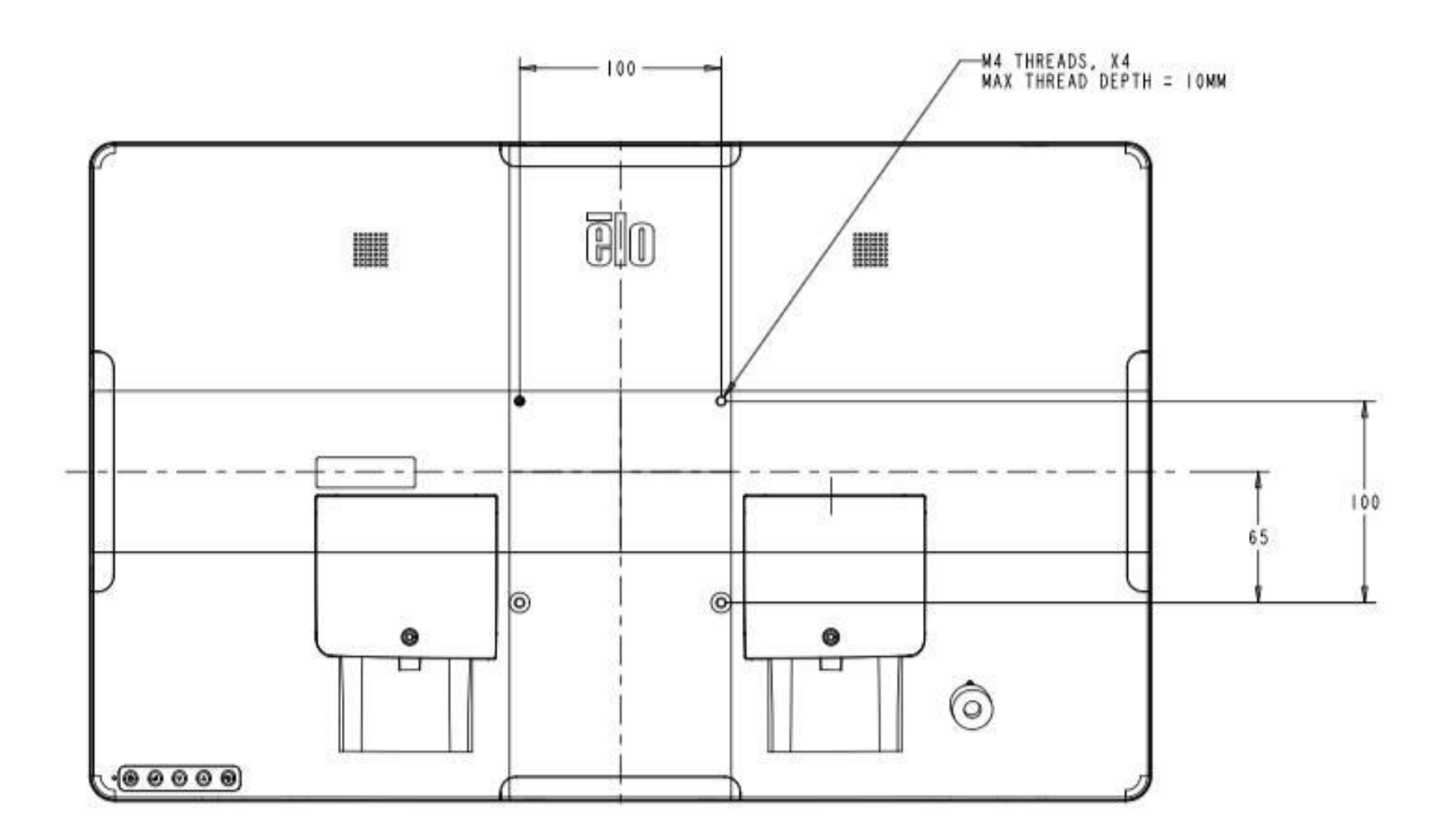

### Base Mount

The VESA FDMI-compliant counting is coded VESA MIS-E, C.

### ET1902L & ET2202L base mounting options are shown below.

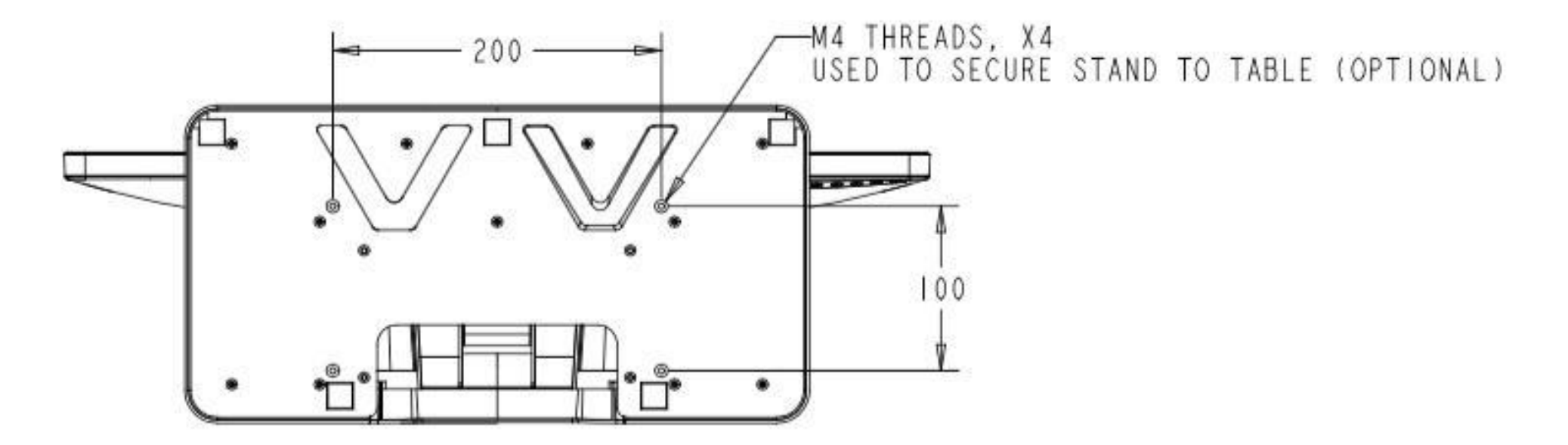

ET2402L & ET2702L base mounting options shown below.

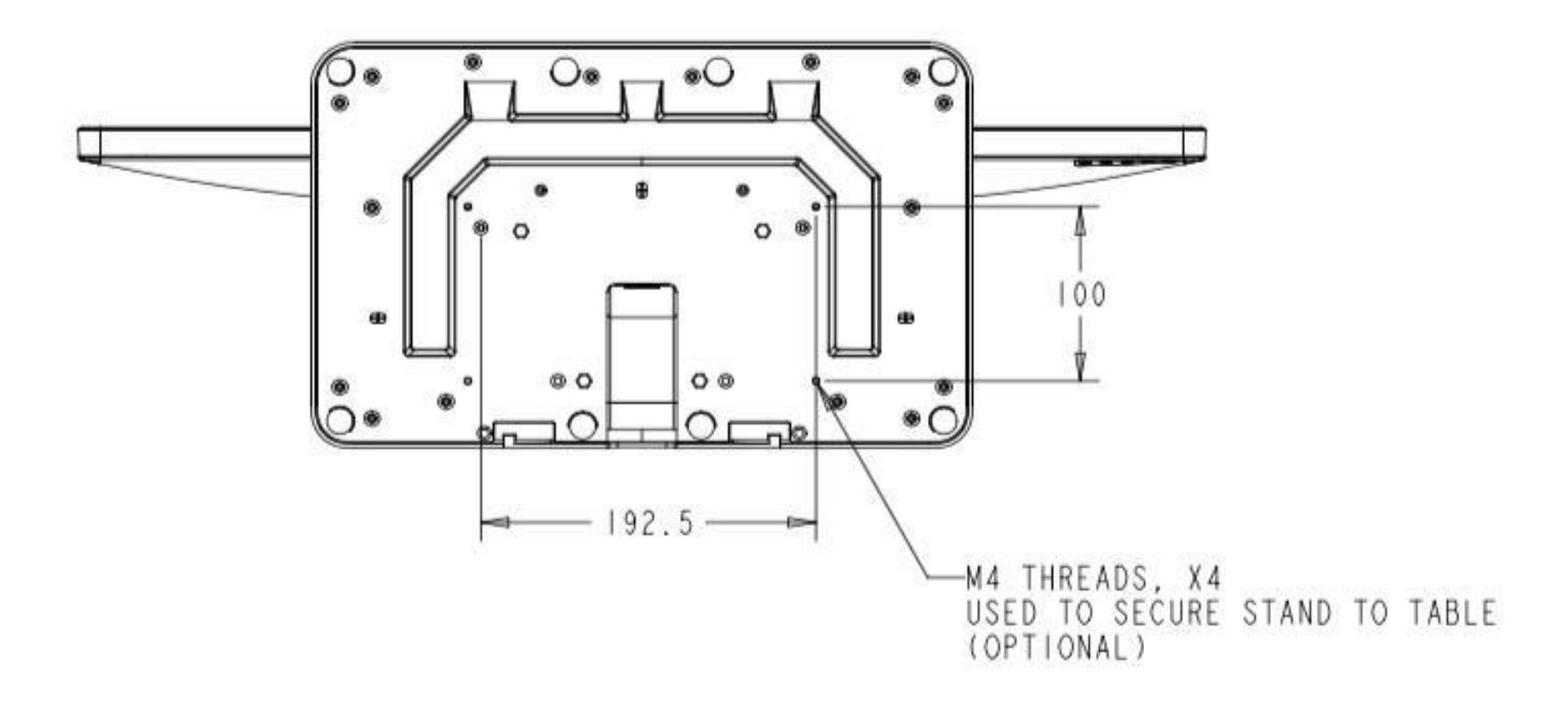

# Magnetic Stripe Reader (MSR) Installation (Optional)

Your monitor comes with four pheripheral ports, located at the top, bottom, left and right sides of the monitor. To mount an MSR, remove one of the pheripheral port covers with your finger tips and install the MSR as shown below. Please refer to the MSR Quick Install Guide (QIG) for set-up details.

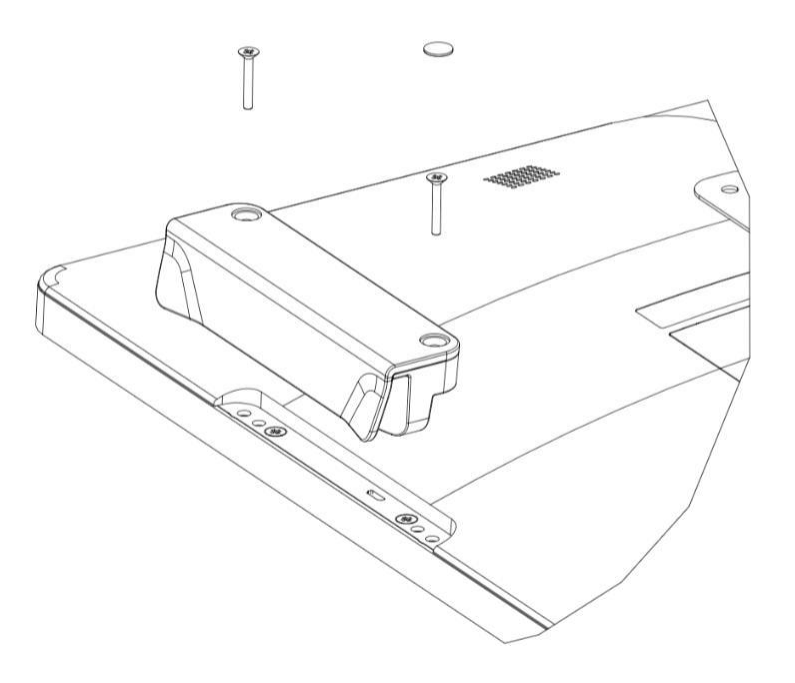

# Wall Mount

Mount the wall bracket to the wall using six fasteners appropriate for the type of wall material and following all applicable building code standards.

Ensure the unit is mounted to a solid structure and surface, such as a support beam or wall.

Attach the other bracket to the monitor using the four M4 screws included in the kit.

Hang the monitor on the wall bracket and secure using two M3 screws included with the kit on the left and right side of the bracket.

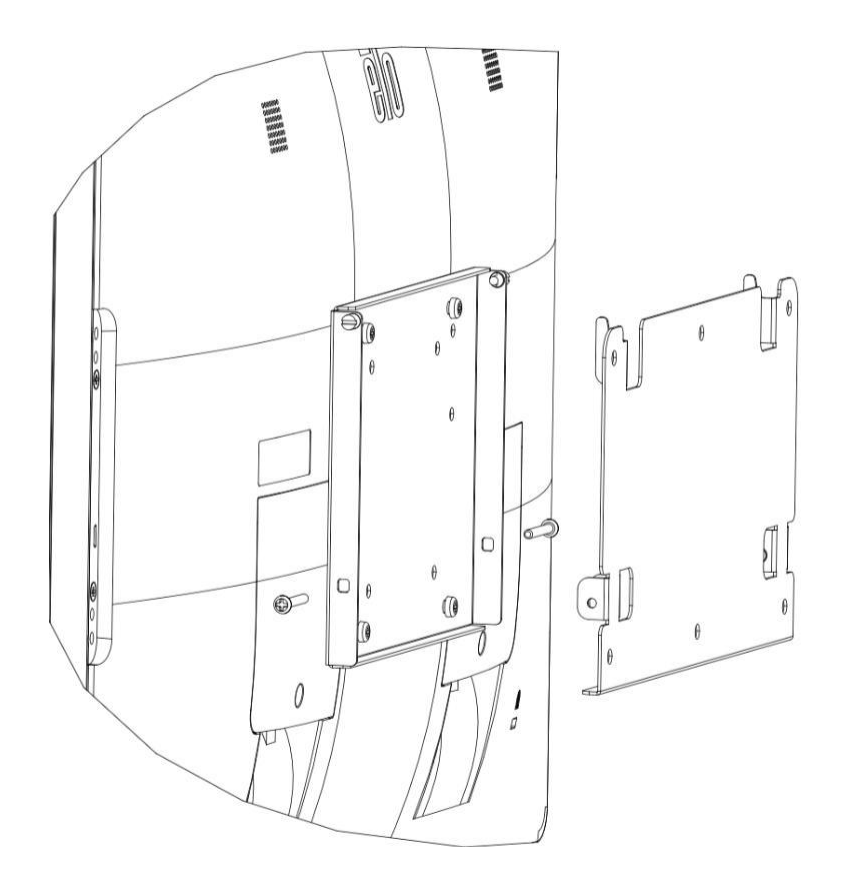

# Handles Installation (Optional)

Optional handles can be installed on 02 Series monitors, as shown below. Please note that it is not recommended to use handles to carry the touch monitor. Damage to the touch monitor will occur if the touch monitor is lifted by the handles. Use handles only to adjust the tilt angle.

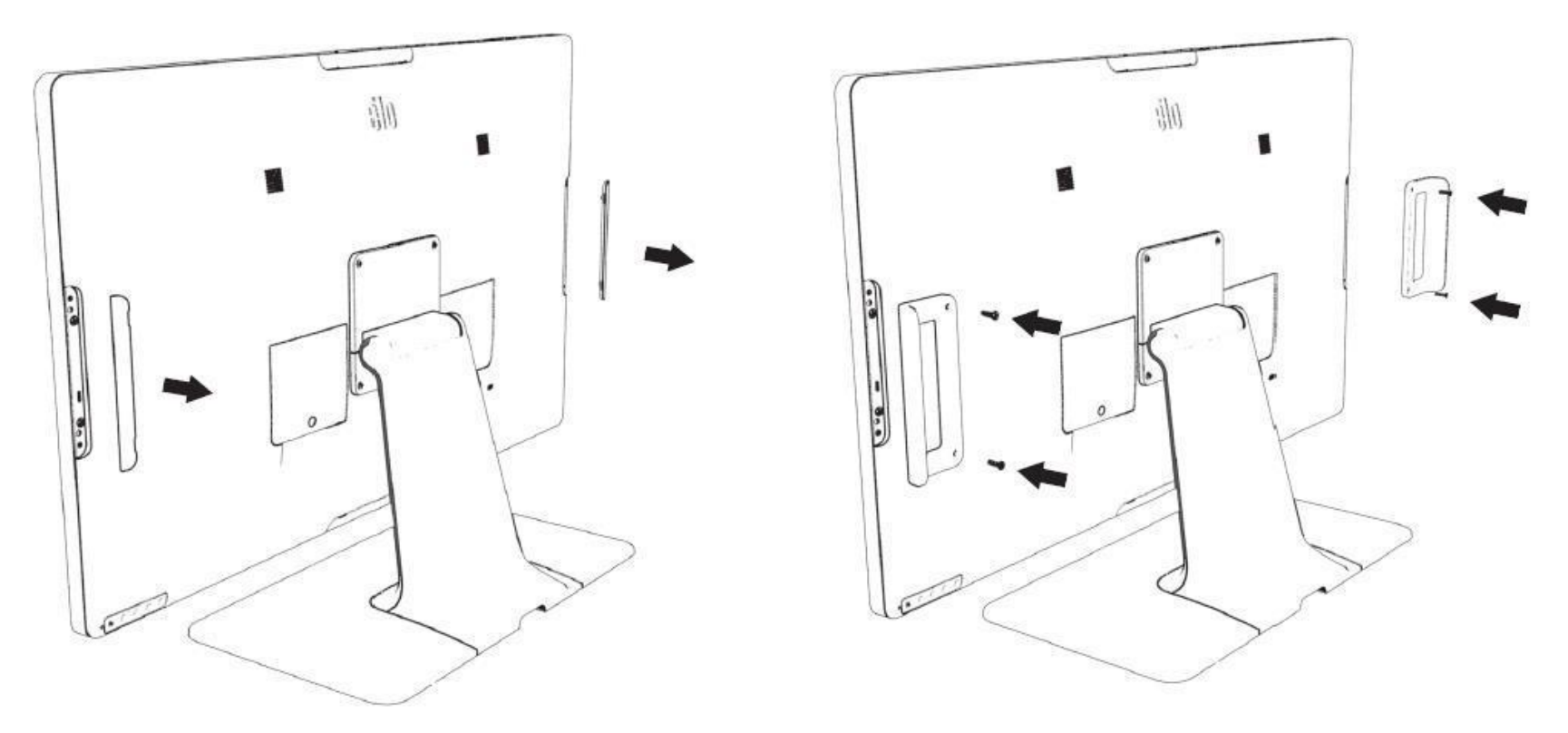